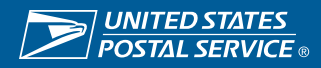

## **View Invoice and Payment**

Suppliers can view details of payments and invoice history in iSupplier.

https://einvoice.usps.com

## Step 1

• Select USPS iSupplier External Account Inquiry.

| UNITED STATES<br>POSTAL SERVICE                                                                                                    | uite                                              | viewi                                                            | u. c.i.u                                                                       |                |        |            |         |                |         |           |      |                              |                            |
|----------------------------------------------------------------------------------------------------|---------------------------------------------------|------------------------------------------------------------------|--------------------------------------------------------------------------------|----------------|--------|------------|---------|----------------|---------|-----------|------|------------------------------|----------------------------|
| Home                                                                                                    |                                                   |                                                                  |                                                                                |                |        |            |         |                |         |           |      |                              |                            |
| Navigator                                                                                                    | Wo                                                | orklist                                                          |                                                                                | Full List      |        |            |         |                |         |           |      |                              |                            |
| USPS (Supplier Extense) Account of the second second | nt Inguiny Free<br>ce Creation The<br>Maintenance | om<br>ere are no netifications<br>TIP <u>Vacation Rules</u> - Re | In this view.                                                                  | bject Sent Due |        |            |         |                |         |           |      |                              |                            |
| Step 2 •                                                                                                    | Select t<br>Search                                | he Finar<br>using th                                             | nce tab.<br>ie invoic                                                          | e nur          | aber o | r Pu       | cha     | ase O          | rdei    | r num     | her  |                              |                            |
| •                                                                                                    | o P<br>Select (                                   | 'Os mus<br>30.                                                   | st be ent                                                                      | tered i        | n ALL  | . CAI      | S :     | and N          |         | DASH      | IES. |                              |                            |
| ne Orders Finance<br>es <u>view Invoices</u> View Payments                                                                                                    | o P<br>Select (                                   | 'Os mus<br>30.                                                   | st be ent                                                                      | tered i        | n ALL  | . CAI      |         | and N          |         | )ASH      | IES. | -                            |                            |
| e Orders Finance<br>28 New Invoices View Payments<br>Voices                                                                                                    | o P<br>Select (                                   | 'Os mus<br>30.                                                   | st be ent                                                                      | tered i        | n ALL  | . CAF      | PS a    | and N          |         | DASH      | IES. | -                            | Б                          |
| ne Orders Finance<br>ves rew Invoices View Payments<br>ivoices<br>Search                                                                                                    | o P<br>Select (                                   | <sup>2</sup> Os mus<br>3O.                                       | st be ent                                                                      | tered i        | n ALL  | . CAI      |         | and N          |         | DASH      | IES. | -<br>-<br>-                  | Ex<br>dvanced Sea          |
| e Orders Finance<br>as view Invoices View Payments<br>voices<br>elearch<br>PO Number CAT 3.01<br>PO Number (swere)e- 1/240<br>(evere)e- 1/240<br>(evere)e- 1/240                                                                                                    | o P<br>Select (                                   | <sup>2</sup> Os mus<br>3O.                                       | Payment Status<br>Invoice Amount From<br>Amount Due From                       | v<br>v         |        |            |         | and N          |         | DASH      | IES. | -<br>-<br>-<br>-<br>-        | E<br>dvanced Se            |
| Ite Orders Finance<br>View Payments<br>Voices<br>Search<br>PO Number CAT 3.01<br>PO Number CAT 3.01<br>PO Number (example: 1234-2)<br>ayment Number Invoice Status V<br>Go Clear                                                                                                    | o P<br>Select (                                   | POs mus                                                          | Payment Status<br>Invoice Amount From<br>Amount Due From<br>Due Date From (f   | tered i        |        |            |         | and N          |         | DASH      | IES. | -                            | E<br>dvanced Ser           |
| ne Orders Finance<br>ces rew Invoices View Payments<br>IVOICES<br>Search<br>PO Number<br>Release Number<br>(example: 1234-2)<br>Payment Number<br>invoice Status<br>Go Clear<br>Description                                                                                                    | o P<br>Select (                                   | POs mus<br>30.                                                   | Payment Status<br>Invoice Amount From<br>Invoice Date From<br>Due Date From (f | tered i        |        | Due Status | On Hold | Payment Status | Payment | PO Number | IES. | -<br>A<br>Scheduled Payments | E<br>dvanced Se<br>Attachm |

Table Diagnostics

Sup

## **Step 3** • Users will be able to see:

- o Invoice status
- Payment status
- o Scheduled payments

| Supplier Home Orders Fi  | inance                         |                                             |              |                       |             |          |                |               |          |                |          |               |         |                    |                 |
|--------------------------|--------------------------------|---------------------------------------------|--------------|-----------------------|-------------|----------|----------------|---------------|----------|----------------|----------|---------------|---------|--------------------|-----------------|
| Create Invoices View Inv | voices View Payments           |                                             |              |                       |             |          |                |               |          |                |          |               |         |                    |                 |
| View Invoices            |                                |                                             |              |                       |             |          |                |               |          |                |          |               |         |                    | Expo            |
| Simple Search            |                                |                                             |              |                       |             |          |                |               |          |                |          |               |         |                    | Advanced Search |
| Invoice Numbe            | er CAT 3.01                    |                                             |              | Payment Status        |             | V        |                |               |          |                |          |               |         |                    |                 |
| PO Numbe                 | er (mente 1991)                |                                             |              | Invoice Amount From   |             |          | То             |               |          |                |          |               |         |                    |                 |
| Release Numbe            | (example : 1234)<br>Pr         |                                             |              | Amount Due From       |             | Gia Tr   | To             | Ťŵ.           |          |                |          |               |         |                    |                 |
| Dovmont Numbo            | (example : 1234-2)             |                                             |              | Due Date From         | (14-Sep-202 | 3) 👸 T   | D              | 60            |          |                |          |               |         |                    |                 |
| Invoice Statu            | 8                              |                                             |              |                       |             |          |                |               |          |                |          |               |         |                    |                 |
|                          | Go Clear                       |                                             |              |                       |             |          |                |               |          |                |          |               |         |                    |                 |
|                          | n                              |                                             | Invoice Date | Data Invoice Received | Туро        | Curroney | Amount 🛆       | Duo Statue    | On Hold  | Daymont Statue | Daymont  | DO Number     | Pacaint | Schodulod Daymonte | Attachmonte     |
| CAT 3.01 Create invoi    | ice for PO with capital (Non-I | IRA) NET30 - EFT1 invoice for \$101,000,000 | 23-Mar-2023  | 23-Mar-2023           | Standard    | USD      | 101,000,000.00 | 0.00 Approved | OII HUIU | Paid           | 19578859 | 3DVPRT23C0016 | Necelhi | Scheudeu Payments  | Autorillents    |
| Table Diagnostics        |                                |                                             |              |                       |             |          |                |               |          |                |          |               |         |                    |                 |

## • Select the Invoice number hyperlink to view more details on invoice.

| Supplier Home Ord   | ers Finance                                                                                                    |                                                                                       |                   |        |                 |                |                         |           |               |            |                |                    |         |
|---------------------|----------------------------------------------------------------------------------------------------|---------------------------------------------------------------------------------------|-------------------|--------|-----------------|----------------|-------------------------|-----------|---------------|------------|----------------|--------------------|---------|
| Create Invoices     | View Invoices View Payments                                                                                                    |                                                                                       |                   |        |                 |                |                         |           |               |            |                |                    |         |
| Finance: View Invoi | ces >                                                                                                    |                                                                                       |                   |        |                 |                |                         |           |               |            |                |                    |         |
| Standard Inv        | voice: CAT 3.01 (Total USD 101,000,000.00)                                                                                                    |                                                                                       |                   |        |                 |                |                         |           |               |            |                |                    | Export  |
| Currency= USD       |                                                                                                    |                                                                                       |                   |        |                 | /              |                         |           |               |            |                |                    |         |
| General             |                                                                                                    | Amount Summary                                                                        |                   |        | /               | Payment Inf    | ormation<br>aid 95,950, | 000.00    |               |            |                |                    |         |
| Invoice Date        | 23-Mar-2023                                                                                                    | Item 101,000,000.00                                                                   |                   |        |                 | Discount Ta    | cen 5,050,0             | 00.00     |               |            |                |                    |         |
| Status              | Approved                                                                                                    | Freight 0.00                                                                          |                   |        | /               |                | )ue 0.00                |           |               |            | · \            |                    |         |
| On Hold             |                                                                                                    | Miscellaneous 0.00                                                                    |                   |        |                 | St             | tus Paid                |           |               |            | - 1            |                    |         |
| Batch               | ISP_INVOICE_20230323                                                                                                    | Tax 0.00 💷                                                                            |                   |        |                 | Payment I      | ate 24-MAH              | 1-2023    |               |            | 1              |                    |         |
| Attachments         | None                                                                                                    | Prepayment 0.00                                                                       |                   |        | <u>۱</u>        | Payn           | ent <u>195/88</u>       | <u>59</u> |               |            |                |                    |         |
| Supplier            | OSHKOSH DEFENSE LLC                                                                                                    | Retainage 0.00                                                                        |                   |        |                 | 1              | 1111 37613N             | EIJU      |               |            |                |                    |         |
| Supplier Site       | 1                                                                                                    | Withholding Tax 0.00                                                                  |                   |        |                 |                |                         |           |               |            |                |                    |         |
| Address             | XX XXX XXXX                                                                                                    | Total 101,000,000.00                                                                  |                   |        |                 |                |                         |           |               |            |                |                    |         |
|                     | XXXXXXX, WI XXXXXXXXX                                                                                                    |                                                                                       |                   |        |                 |                |                         |           |               |            |                |                    |         |
| Invoice Lines       | Scheduled Payments Hold Reasons                                                                                                    |                                                                                       |                   |        |                 |                |                         |           |               |            |                |                    |         |
| •••                 |                                                                                                    |                                                                                       |                   |        |                 |                |                         |           |               |            |                |                    |         |
| Line 🔺 Type 4       | △ Description                                                                                                    |                                                                                       | Qty UOM           | Price  | Tax<br>Included | Amount 🛆       | Retainage               | Status 🛆  | PO Number     | PO<br>Line | PO<br>Shipment | Buyer              | Receipt |
| 1 Item              | 50,000 NEXT GENERATION DELIVERY VEHICLES IN ACCORDANCE WITH U.S. POSTAL SERVIC<br>AND BATTERY ELECTRIC POWERTRAINS. THE PRODUCTION YEAR 1 MODEL MIX CANNOT BE | E STATEMENT OF WORK CONFIGURED WITH INTERNAL COMBUSTION ENGINE CHANGED AFTER THE DELI | 101000000 DOLLARS | S 1.00 |                 | 101,000,000.00 | 0.00                    | Approved  | 3DVPRT23C0016 | 6 1        | 1              | Tran,<br>aitrinh T |         |
|                     |                                                                                                    |                                                                                       |                   |        |                 |                |                         |           |               |            |                |                    |         |

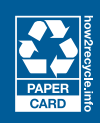